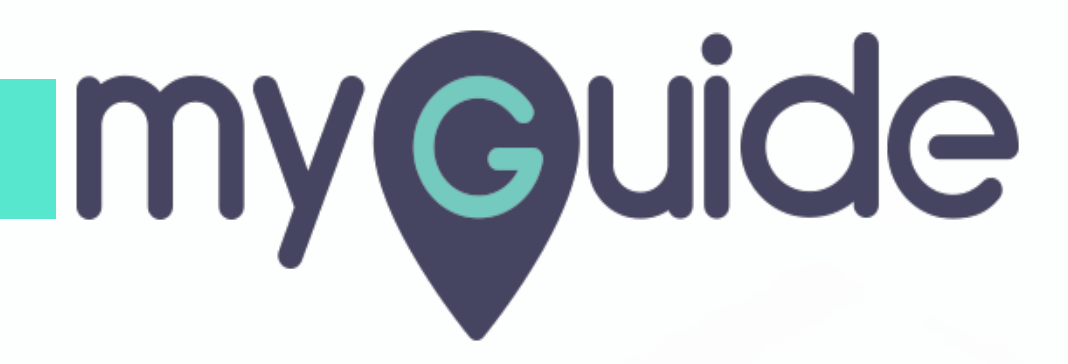

How to Enable Reminder Emails from Evernote

myguide.org

#### Welcome!

In this Guide, we will learn how to Enable Reminder Emails from Evernote

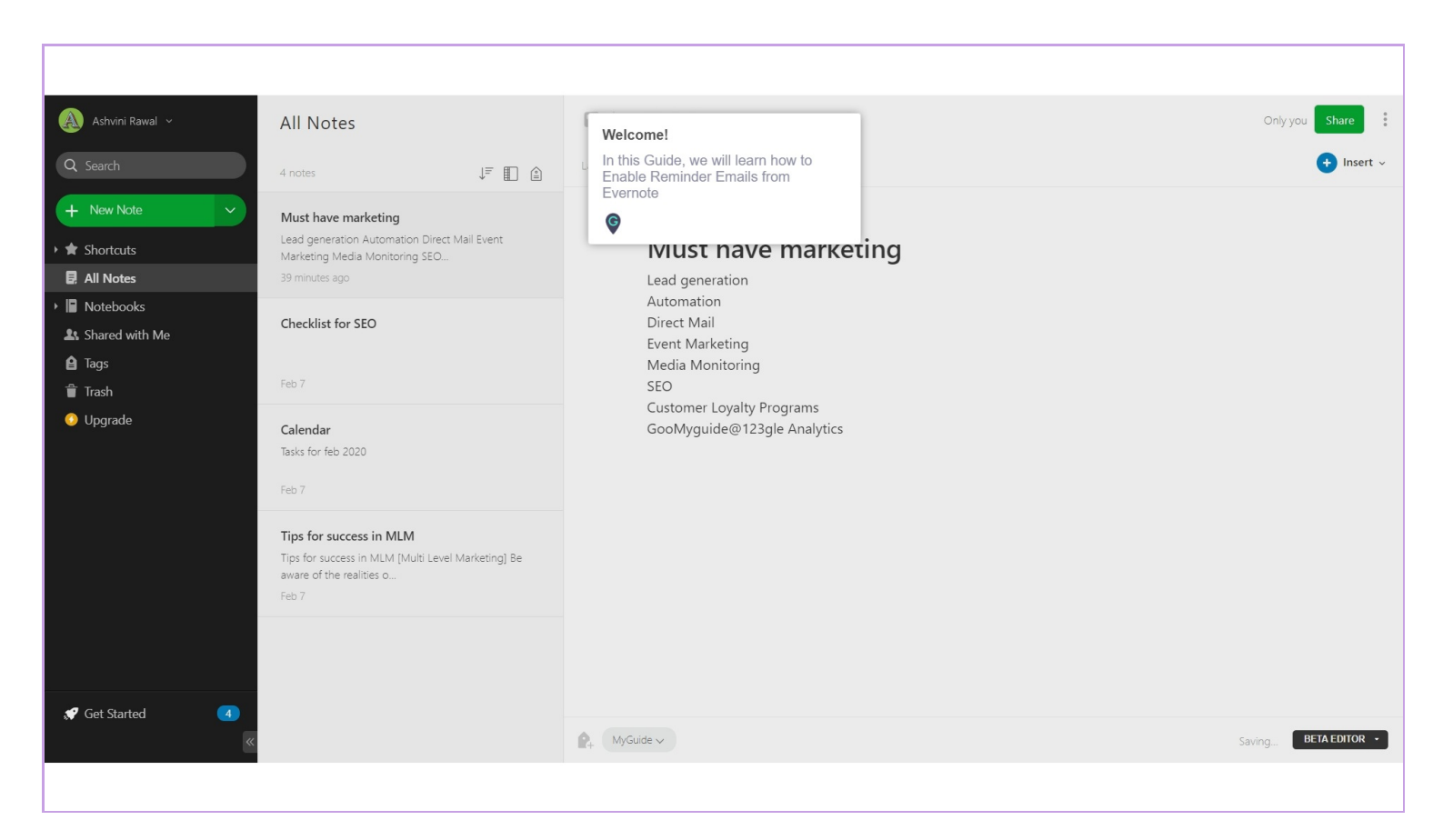

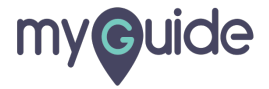

#### Click on your profile name

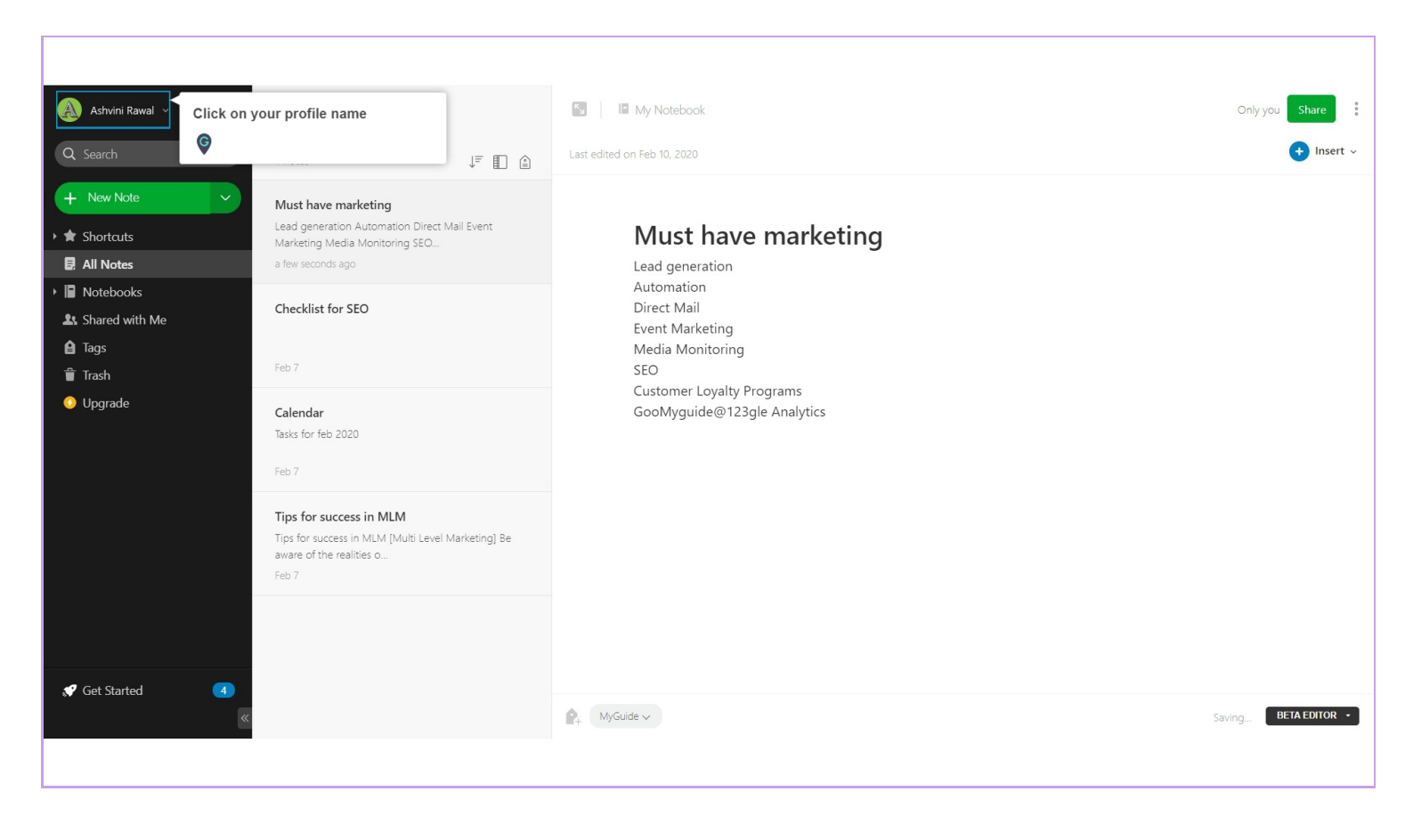

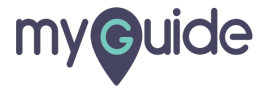

#### Click on "Settings"

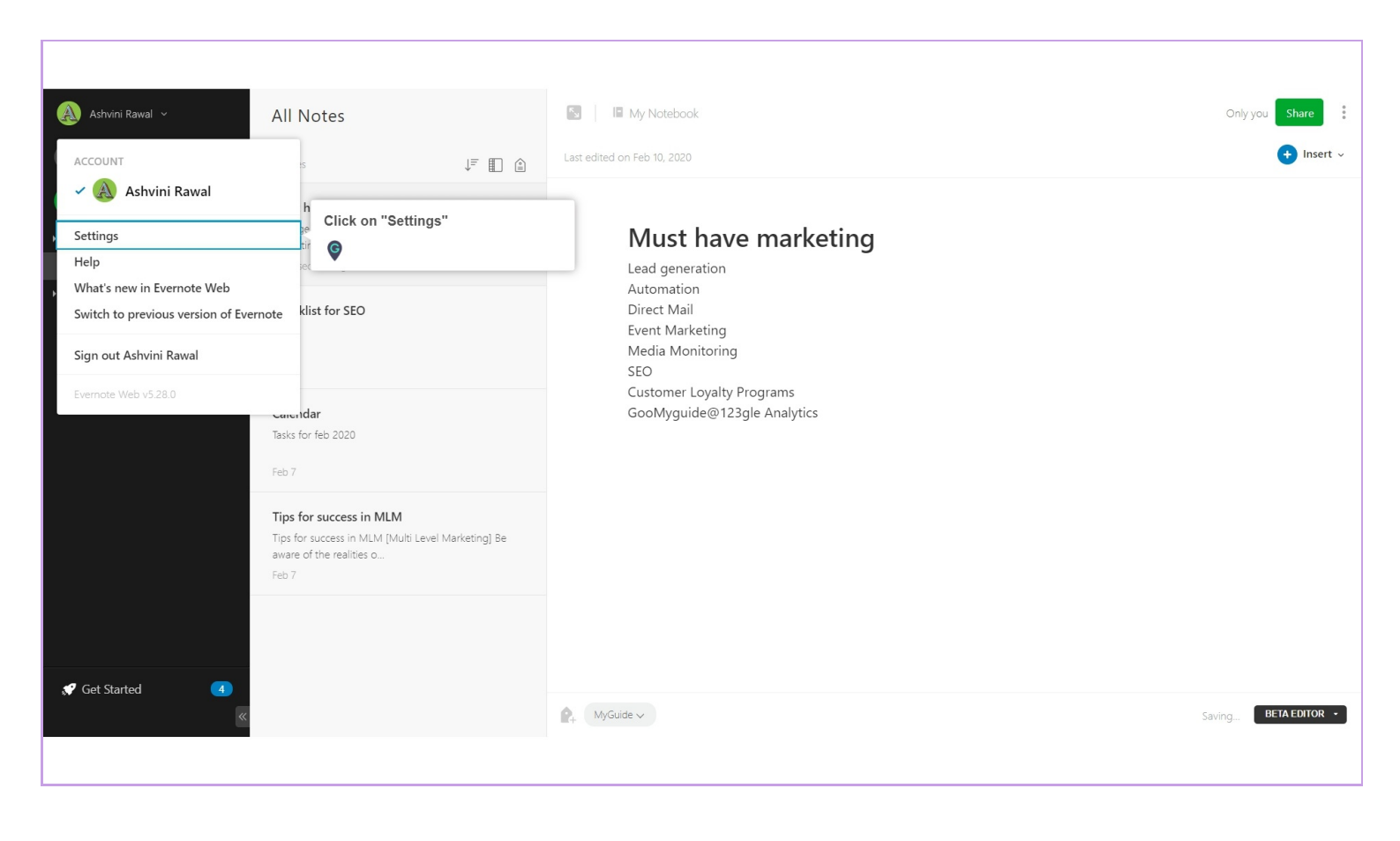

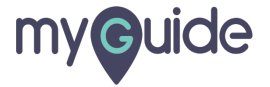

# Click on "Reminders"

| evernote                   |                                                |                                                  |                              | Go to notes As |
|----------------------------|------------------------------------------------|--------------------------------------------------|------------------------------|----------------|
| ACCOUNT<br>Account Summary | Account Sum                                    | mary                                             |                              |                |
| onal Settings              |                                                |                                                  | ~                            |                |
| ces                        | (~)                                            | ) ——— () ———                                     | $-\bigcirc$                  |                |
| ile                        | Click on "Reminders"                           | PREMIUM<br>₹ 190.00/мо                           | BUSINESS<br>Start free trial |                |
| ninders                    | ©                                              |                                                  |                              |                |
| T MORE                     | Upgrade to enjoy these                         | great features:                                  |                              |                |
| its                        | <ul> <li>10 GB of new uploads per r</li> </ul> | nonth   Search inside documents                  | Lipgrade                     |                |
| Premium                    | <ul> <li>Present your notes</li> </ul>         | Annotate attached PDFs                           | Opgrade                      |                |
| CURITY                     | <ul> <li>Scan and digitize business</li> </ul> | • Explore all features >                         |                              |                |
| rity Summary               |                                                |                                                  |                              |                |
| ess History                | Account Level                                  | Evernote Basic<br>Manage subscription            |                              |                |
| nected Services            | Monthly Usage                                  | 60 MB (99%) remaining this month                 |                              |                |
|                            |                                                | Your monthly limit resets in 26 days             |                              |                |
|                            |                                                | Monthly uploads: 60 MB<br>Note size limit: 25 MB |                              |                |
|                            | Gift to a Friend                               | Give a friend one year of Evernote Premium       |                              |                |
|                            |                                                |                                                  |                              |                |

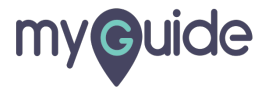

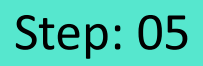

# Select this check box to enable reminder emails

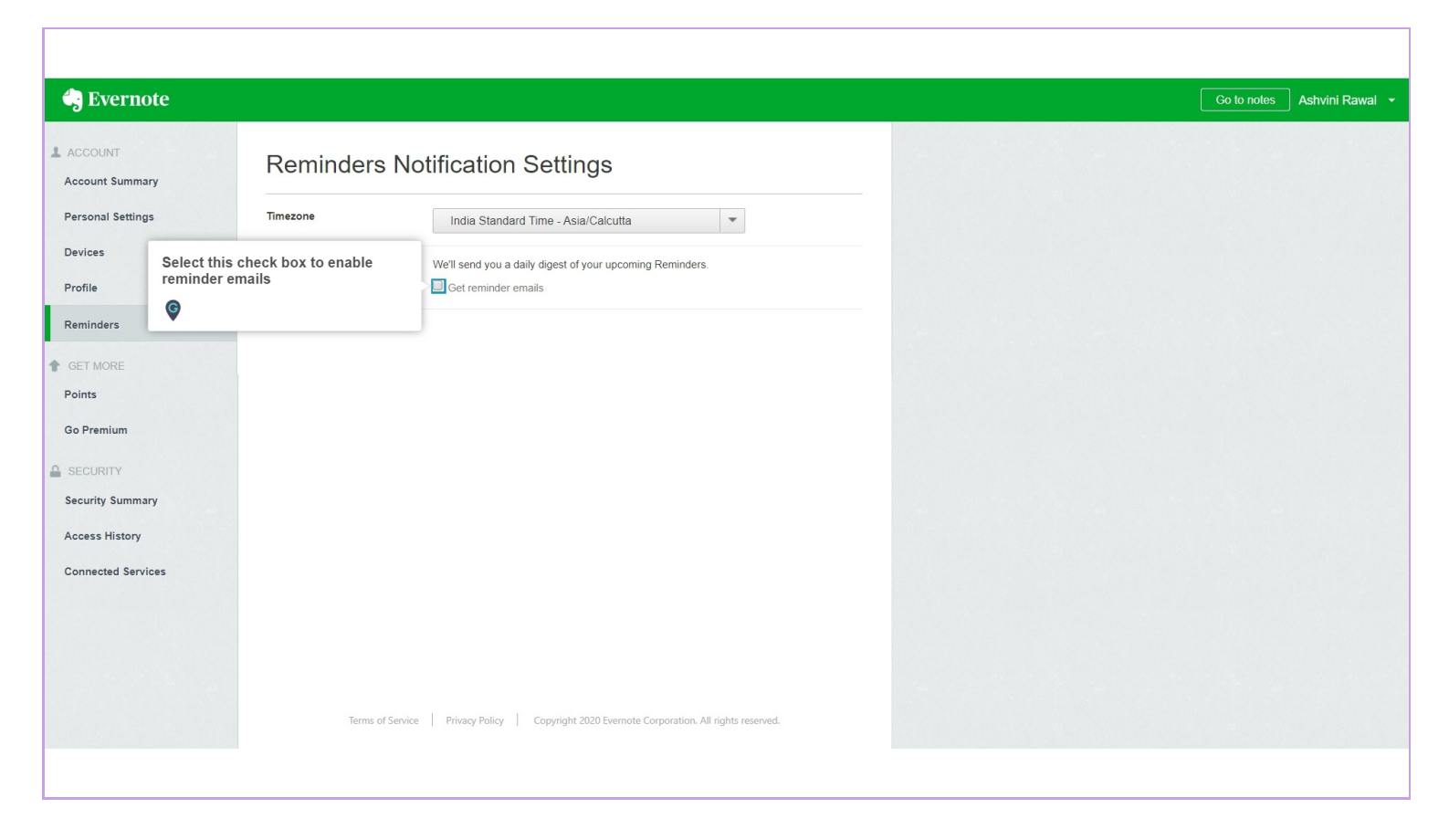

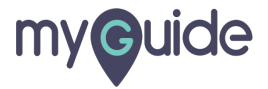

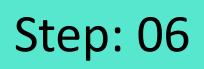

You will receive a daily digest of your upcoming reminders from now

| 🔄 Evernote         |                 |                                                              | You will receive a daily digest of        |
|--------------------|-----------------|--------------------------------------------------------------|-------------------------------------------|
| ACCOUNT            | Reminders       | Notification Setting                                         | your upcoming reminders from now          |
| Personal Settings  | Timezone        | India Standard Time - Asia/Cal                               | cutta 💌                                   |
| Devices<br>Profile | Email Reminders | We'll send you a daily digest of your<br>Get reminder emails | upcoming Reminders.                       |
| Reminders          |                 |                                                              |                                           |
| ✿ GET MORE         |                 |                                                              |                                           |
| Points             |                 |                                                              |                                           |
| Go Premium         |                 |                                                              |                                           |
| SECURITY           |                 |                                                              |                                           |
| Security Summary   |                 |                                                              |                                           |
| Access History     |                 |                                                              |                                           |
| Connected Services |                 |                                                              |                                           |
|                    |                 |                                                              |                                           |
|                    |                 |                                                              |                                           |
|                    |                 |                                                              |                                           |
|                    | Terms of        | Service Privacy Policy Copyright 2020 B                      | vernote Corporation. All rights reserved. |

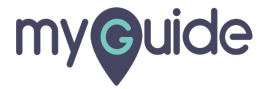

# **Thank You!**

myguide.org

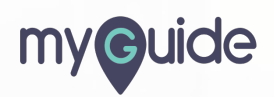